## <u>Registro de los certificados digitales en</u> <u>Mozilla/SeaMonkey</u>

Siga los pasos a continuación para utilizar los certificados digitales en fichero en Mozilla/SeaMonkey.

## Paso 1: Instalar certificados de la Agencia de Tecnología y Certificación Electrónica (ACCV).

**1.1:** Abra la página <u>http://www.accv.es</u> con **Firefox** y pulse en el icono *Descargar Certificados ACCV* (zona inferior derecha).

**1.2:** Pulse sobre el enlace *Certificado de la Autoridad de Certificación Raíz: Root CA Generalitat Valenciana.* 

Seleccione las tres opciones y pulse *Aceptar*.

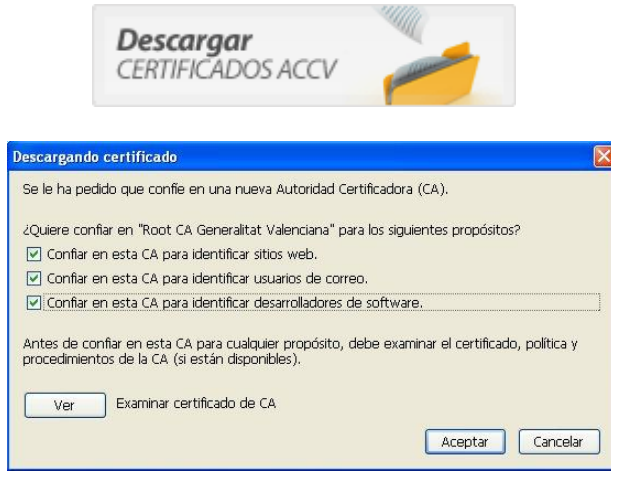

**1.3:** A continuación pulse sobre el enlace *Certificado de la Autoridad de Certificación para personas físicas y otros usos (EJBCA): ACCV-CA2* y repita el paso 1.2.

**1.4:** Por último pulse sobre el enlace *Certificado de la Autoridad de Certificación para personas jurídicas: ACCV-CA1* y repita el paso 1.2.

**1.5:** Compruebe que los certificados de la ACCV se han registrado correctamente. Desde Mozilla, vaya a *Editar, Preferencias. Privacidad y Seguridad, Certificados, Administrar Certificados.* En la pestaña *Autoridades,* bajo **Generalitat Valenciana**, deben figurar *ACCV-CA2, ACCV-CA1 y Root CA Generalitat Valenciana*. Si los certificados no se han instalado correctamente, repita el paso 1.

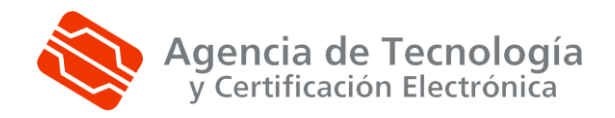

Más información: 902 482 481 www.accv.es